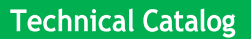

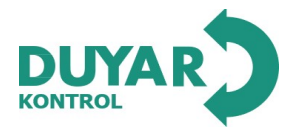

T1205

A heatmeter with a sensor-operated position, flow, or energy control function, including flow, energy, and delta T monitoring, featuring a 2way PN 16 ball control valve with Flanged

- Nominal supply: DC 24V
- Proportional and communicative control
- Closed cold and hot water systems
- Ethernet TCP/IP, built-in web interface
- Modbus RTU, Modbus TCP/IP, MQTT
- Conversion of sensor signals
- · Energy control, flow control, position control

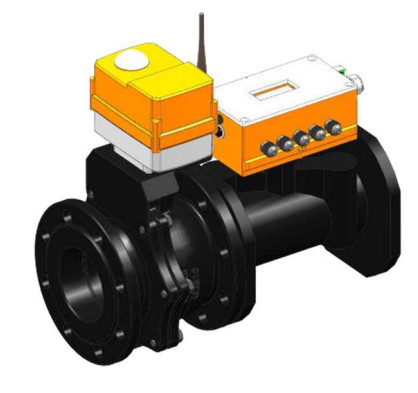

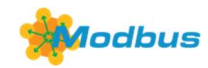

#### Type General Information

| Туре       | DN  | V'nom<br>[l/min] | V'nom<br>[m³/h] | Kvs Theor.<br>[m³/h] | PN |  |
|------------|-----|------------------|-----------------|----------------------|----|--|
| T-1205-065 | 065 | 417              | 25.0            | 50                   | 16 |  |
| T-1205-080 | 080 | 667              | 40.0            | 80                   | 16 |  |
| T-1205-100 | 100 | 1000             | 60.0            | 120                  | 16 |  |
| T-1205-150 | 150 | 2500             | 150.0           | 300                  | 16 |  |
| T-1205-200 | 200 | 4167             | 250.0           | 500                  | 16 |  |
| T-1205-250 | 250 | 6667             | 400             | 800                  | 16 |  |
| T-1205-300 | 300 | 10000            | 600             | 1200                 | 16 |  |

Kvs theor.: Theoretical Kvs value for pressure drop calculation

### Construction

**Components:** Duyar Smart Valve consists of a ball control valve, a motor, and a heatmeter equipped with a logic and sensor module.

The logic module includes the heatmeter and communication interface. All relevant data is measured and recorded in the sensor module.

External temperature sensor: 6 Internal temperature sensor: 5 Sensor housing: 4 Logic and sensor module: 3 Ball control motor: 2 Ball control valve: 1

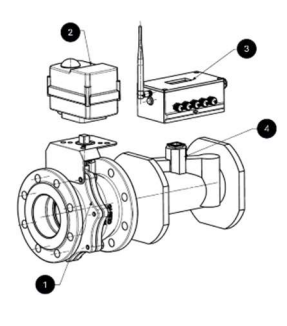

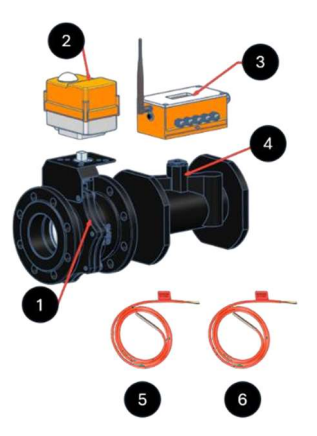

The modular design of the heatmeter allows the logic module to remain in the system even if the sensor module is replaced.

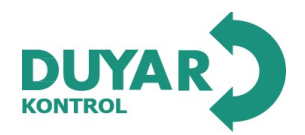

### Heatmeter:

It consists of a sensor module with connected temperature sensors, a computing unit, a measurement system, and a logical controller. The built-in LCD screen provides access to energy, flow rate, inlet-outlet temperature values, and temperature difference data. In terms of hardware features, it includes two temperature sensors (one integrated) and operates based on an ultrasonic measurement principle for energy measurement. It functions within a 24 VDC power supply range and can store total energy data in its memory.

#### Logic Controller

The Smart Valve performs all logical operations, collects data from connected slave devices, and executes scenario functions using its algorithms.

All communication and valve programming processes are handled in this section. Initial settings can be configured through the integrated interface. The integrated interface can be accessed via Wi-Fi.

#### Password: 12345678

Access Address: 192.168.4.1

| MQTT | WiFi | Ethernet | ModBUS<br>Settings | ModBUS TCP IP<br>Settings | Smart Mode         | Analog Device<br>Settings | Status | Firmware<br>Update |  |  |
|------|------|----------|--------------------|---------------------------|--------------------|---------------------------|--------|--------------------|--|--|
|      |      |          |                    |                           |                    |                           |        |                    |  |  |
|      |      |          |                    |                           | Ayarları           |                           |        |                    |  |  |
|      |      |          |                    | 95.0.1.181                |                    |                           |        |                    |  |  |
|      |      |          |                    | MQTT Bro                  | oker Port:         |                           |        |                    |  |  |
|      |      |          |                    | Broker Po                 |                    |                           |        |                    |  |  |
|      |      |          |                    | Access To                 | oken:              |                           |        |                    |  |  |
|      | IAN, |          |                    | BER7iX61                  | E1QKgIWqIEX0       |                           |        |                    |  |  |
|      |      |          |                    |                           |                    |                           |        |                    |  |  |
|      |      |          |                    |                           |                    |                           |        |                    |  |  |
|      |      |          |                    |                           |                    |                           |        |                    |  |  |
|      |      |          |                    |                           |                    |                           |        |                    |  |  |
|      |      |          |                    |                           |                    |                           |        |                    |  |  |
|      |      |          |                    |                           |                    |                           |        |                    |  |  |
|      |      |          |                    |                           |                    |                           |        |                    |  |  |
|      |      |          |                    |                           | All Rights Reserve | ed by Duvar Vana          | Ô      |                    |  |  |
|      |      |          |                    |                           | www.di             | uvar.com                  |        |                    |  |  |
|      |      |          |                    |                           |                    | ayancom                   |        |                    |  |  |

- a) Logic Controller Integrated Interface MQTT: This section is where web-based interface settings are configured.
- MQTT Broker URI: Must be set to 95.0.1.181.
- Access Token: Each user has a unique 20-digit access token. This key must be entered in this section; otherwise, access to the web-based interface will not be possible.

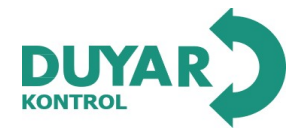

| ΜΩΤΤ | WiFi | Ethernet | ModBUS<br>Settings | ModBUS TCP IP<br>Settings | Smart Mode           | Analog Device<br>Settings | Status | Firmware<br>Update | Logout           |
|------|------|----------|--------------------|---------------------------|----------------------|---------------------------|--------|--------------------|------------------|
|      |      |          |                    |                           |                      |                           |        |                    | Submit           |
|      |      |          |                    | WiFi A                    | <b>yarları</b><br>:: |                           |        |                    | Read<br>Settings |
|      |      |          |                    | Station                   |                      |                           | ~      |                    | Reset            |
|      |      |          |                    | DEPO                      |                      |                           | ]      |                    |                  |
|      |      |          |                    | Parola:                   |                      |                           |        |                    |                  |
|      | IAR, |          |                    | •••••                     |                      |                           |        |                    |                  |
|      |      |          |                    |                           |                      |                           |        |                    |                  |
|      |      |          |                    |                           |                      |                           |        |                    |                  |
|      |      |          |                    |                           |                      |                           |        |                    |                  |
|      |      |          |                    |                           |                      |                           |        |                    |                  |
|      |      |          |                    |                           |                      |                           |        |                    |                  |
|      |      |          |                    |                           | All Rights Reserve   | ed by Duvar Vana          | Ø      |                    |                  |
|      |      |          |                    |                           | www.d                | uyar.com                  |        |                    |                  |
|      |      |          |                    |                           |                      |                           |        |                    |                  |

- b) Logic Controller Wi-Fi Settings: This section allows data from the device to be transferred to the web-based interface using a wireless communication option.
- Wi-Fi Mode: Station
- SSID: Name of the wireless network to connect to
- Password: Wireless network password must be entered.

| MQTT | WiFi | Ethernet | ModBUS<br>Settings | ModBUS TCP IP<br>Settings | Smart Mode                              | Analog Device<br>Settings | Status | Firmware<br>Update | Logout           |
|------|------|----------|--------------------|---------------------------|-----------------------------------------|---------------------------|--------|--------------------|------------------|
|      |      |          |                    |                           |                                         |                           |        |                    | Submit           |
|      |      |          |                    | Ethern<br>Ethernet M      | <b>let Ayarları</b><br><sup>Aodu:</sup> |                           |        |                    | Read<br>Settings |
|      |      |          |                    | Disabled                  |                                         |                           | ~      |                    | Reset            |
|      |      |          |                    | Ethernet II               | P Ayarları:                             |                           |        |                    |                  |
|      |      |          |                    |                           |                                         |                           |        |                    |                  |
|      | AR,  |          |                    |                           |                                         |                           |        |                    |                  |
|      |      |          |                    |                           |                                         |                           |        |                    |                  |
|      |      |          |                    |                           |                                         |                           |        |                    |                  |
|      |      |          |                    |                           |                                         |                           |        |                    |                  |
|      |      |          |                    |                           |                                         |                           |        |                    |                  |
|      |      |          |                    |                           |                                         |                           |        |                    |                  |
|      |      |          |                    | ŀ                         | All Rights Reserve                      | ed by Duyar Vana 🤇        | 9      |                    |                  |
|      |      |          |                    |                           | www.du                                  | <u>iyar.com</u>           |        |                    |                  |

Wi-Fi Mode: By default, it is set to Access Point mode. This setting is chosen to enable access to the device.

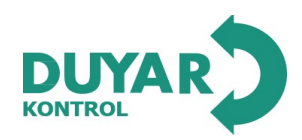

| MQTT | WiFi | Ethernet | ModBUS<br>Settings | ModBUS TCP IP<br>Settings | Smart Mode                   | Analog Device<br>Settings | Status | Firmware<br>Update | Logout           |  |
|------|------|----------|--------------------|---------------------------|------------------------------|---------------------------|--------|--------------------|------------------|--|
|      |      |          |                    | (                         |                              |                           |        |                    | Submit           |  |
|      |      |          |                    | Ethern<br>Ethernet M      | <b>net Ayarları</b><br>Modu: |                           |        |                    | Read<br>Settings |  |
|      |      |          |                    | Disabled                  |                              |                           | ~      |                    | Reset            |  |
|      |      |          |                    | DHCP                      | P Ayarları:                  |                           | ~      |                    |                  |  |
| DU   | (AR) |          |                    |                           |                              |                           |        |                    |                  |  |
|      |      |          |                    |                           |                              |                           |        |                    |                  |  |
|      |      |          |                    |                           |                              |                           |        |                    |                  |  |
|      |      |          |                    |                           |                              |                           |        |                    |                  |  |
|      |      |          |                    |                           |                              |                           |        |                    |                  |  |
|      |      |          |                    | ļ                         | All Rights Reserve           | ed by Duyar Vana          | ©      |                    |                  |  |
|      |      |          |                    |                           | www.de                       | uyar.com                  |        |                    |                  |  |

- c) Logic Controller Ethernet Settings: If a wired internet connection is to be established via the RJ45 socket:
- Ethernet Mode: Should be set to Enabled. IP settings can remain as DHCP.
- Wi-Fi Mode: Should be set to Access Point. Otherwise, the device will attempt to connect to the internet via both wired and wireless connections, which may cause it to enter a reset loop after a while.

| MQTT | WiFi   | Ethernet | ModBUS<br>Settings | ModBUS TCP IP<br>Settings | Smart Mode         | Analog Device<br>Settings | Status | Firmware<br>Update | Logout           |
|------|--------|----------|--------------------|---------------------------|--------------------|---------------------------|--------|--------------------|------------------|
|      |        |          |                    |                           |                    |                           |        |                    | Submit           |
|      |        |          |                    |                           | JS Settings        | 5                         |        |                    | Read<br>Settings |
|      |        |          |                    | Disabled                  |                    |                           | ~      |                    | Reset            |
|      | 2      |          |                    | Slave ID:                 |                    |                           |        |                    |                  |
|      |        |          |                    | 2                         |                    |                           |        |                    |                  |
| DIN  | /A R ` |          |                    | Baudrate:                 |                    |                           |        |                    |                  |
|      |        |          |                    | 9600                      |                    |                           | ~      |                    |                  |
|      |        |          |                    | Parity & S                | top Bits:          |                           |        |                    |                  |
|      |        |          |                    | SERIAL_8                  | IN1                |                           | ~      |                    |                  |
|      |        |          |                    |                           |                    |                           |        |                    |                  |
|      |        |          |                    |                           |                    |                           |        |                    |                  |
|      |        |          |                    |                           |                    |                           |        |                    |                  |
|      |        |          |                    |                           |                    |                           |        |                    |                  |
|      |        |          |                    |                           |                    |                           |        |                    |                  |
|      |        |          |                    | ,                         | All Rights Reserve | ed by Duyar Vana          | ©      |                    |                  |
|      |        |          |                    |                           | www.du             | <u>iyar.com</u>           |        |                    |                  |
|      |        |          |                    |                           |                    |                           |        |                    |                  |

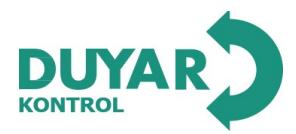

- T1205
- d) Logic Controller ModBUS Settings: If the device is to be controlled via a different SCADA system instead of the web-based interface, the ModBUS RTU option can be selected. The user can configure the appropriate communication settings as needed..

Note: When this option is used, the following settings should be applied:

- Wi-Fi Mode: Access Point
- Ethernet Mode: Disabled
- ModBUS TCP/IP: Disabled
- Smart Mode: OFF

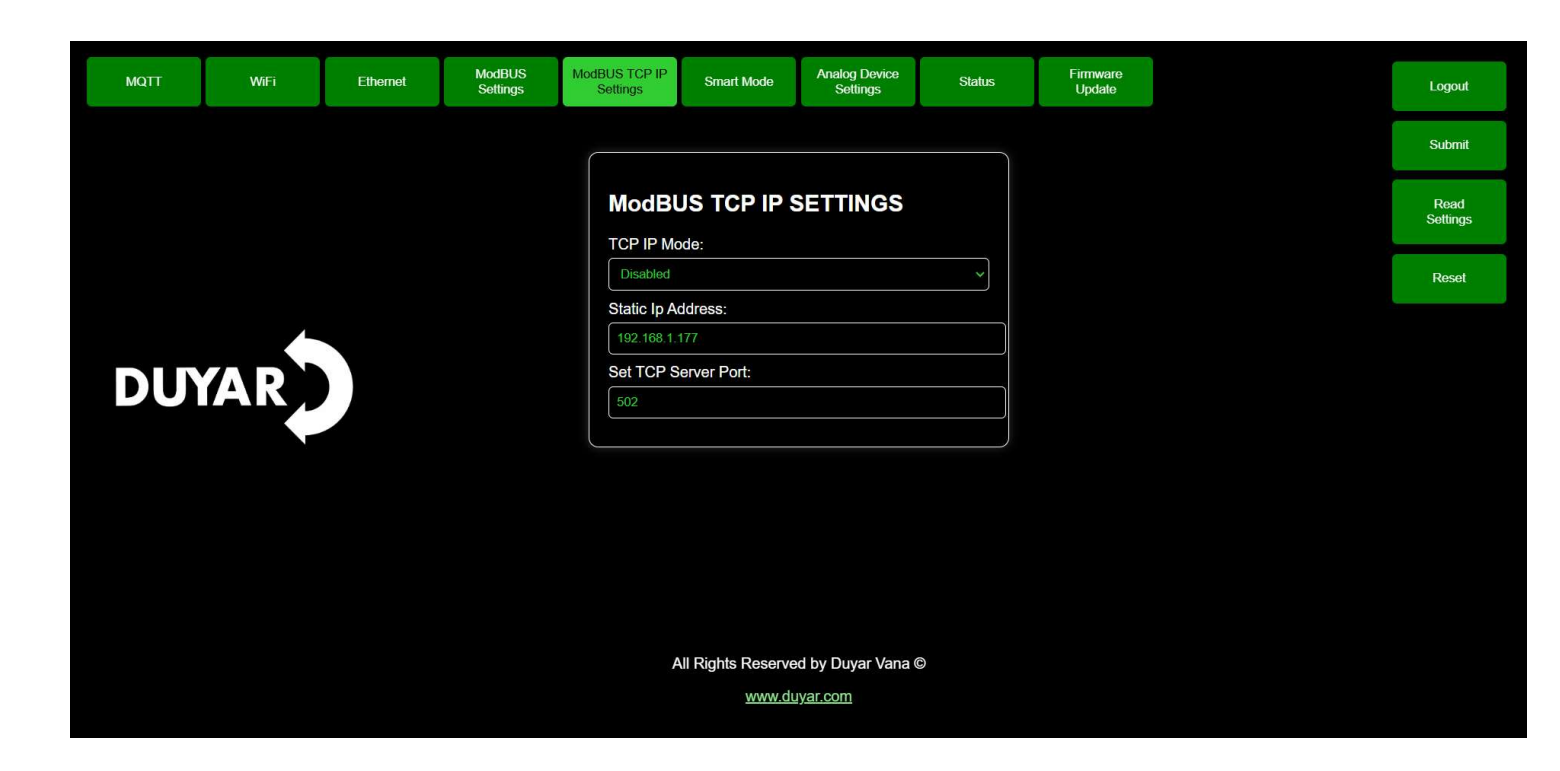

- e) Logic Controller ModBUS TCP/IP Settings: If the device is to be controlled via a different SCADA system instead of the web-based interface, the ModBUS TCP/IP option can be used.
- Device Static IP: 192.168.1.177
- Server Port: Default set to 502
  - **Note:** When this option is used, the following settings should be applied:
- Wi-Fi Mode: Access Point
- Ethernet Mode: Disabled
- ModBUS RTU Mode: Disabled
- Smart Mode: OFF

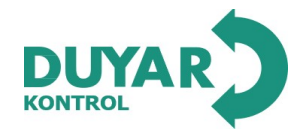

| ΜΩΤΤ | WiFi | Ethernet | ModBUS<br>Settings | ModBUS TCP IP<br>Settings | Smart Mode        | Analog Device<br>Settings | Status | Firmware<br>Update | Logout           |  |
|------|------|----------|--------------------|---------------------------|-------------------|---------------------------|--------|--------------------|------------------|--|
|      |      |          |                    |                           |                   |                           |        |                    | Submit           |  |
|      |      |          |                    | Smart<br>Smart Mod        | Mode              |                           |        |                    | Read<br>Settings |  |
|      |      |          |                    | ON                        |                   |                           | ~      |                    | Reset            |  |
| DU   | /AR  |          |                    |                           |                   |                           |        |                    |                  |  |
|      |      |          |                    |                           |                   |                           |        |                    |                  |  |
|      |      |          |                    |                           |                   |                           |        |                    |                  |  |
|      |      |          |                    | A                         | II Rights Reserve | ed by Duyar Vana (        | O      |                    |                  |  |
|      |      |          |                    |                           | <u>www.du</u>     | <u>iyar.com</u>           |        |                    |                  |  |

f) Logic Controller Smart Mode: This setting should be set to ON to enable communication with the device through the web-based interface. By activating this mode, you can program the device and access data via the web-based interface.

| ΜQTT | WiFi | Ethernet | ModBUS<br>Settings | ModBUS TCP IP<br>Settings | Smart Mode     | Analog Device<br>Settings | Status | Firmware<br>Update | Logout           |
|------|------|----------|--------------------|---------------------------|----------------|---------------------------|--------|--------------------|------------------|
|      |      |          |                    |                           |                |                           |        |                    | Submit           |
|      |      |          |                    | Analog                    | g Device Se    | ettings                   |        |                    | Read<br>Settings |
|      |      |          |                    | 1                         | value:         |                           |        |                    | Reset            |
|      |      |          |                    | Set Offset                | Value:         |                           |        |                    |                  |
| DUY  | (AR) |          |                    | Set Maxim                 | um Analog Read | Value:                    |        |                    |                  |
|      |      |          |                    | Set Minim                 | um Analog Read | Value:                    |        |                    |                  |
|      |      |          |                    | 1                         |                |                           |        |                    |                  |
|      |      |          |                    |                           |                |                           |        |                    |                  |
|      |      |          |                    |                           |                |                           |        |                    |                  |
|      |      |          |                    |                           |                | ad by Dunier Vene (       |        |                    |                  |
|      |      |          |                    | ,                         | <u>www.di</u>  | uyar.com                  |        |                    |                  |

g) Logic Controller Analog Device Settings: This section is used to configure settings when an analog sensor is added to the device. If not used, all parameters should be set to 1.

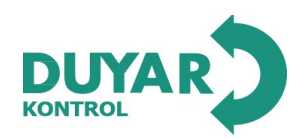

| ΜΩΤΤ | WiFi | Ethernet | ModBUS<br>Settings | ModBUS TCP IP<br>Settings | Smart Mode                   | Analog Device<br>Settings | Status | Firmware<br>Update | Logout           |
|------|------|----------|--------------------|---------------------------|------------------------------|---------------------------|--------|--------------------|------------------|
|      |      |          |                    |                           |                              |                           |        |                    | Submit           |
|      |      |          |                    | Device                    | e Status<br>Version: 1.0.0.2 |                           |        |                    | Read<br>Settings |
|      |      |          |                    | MQTT Sta                  | tus: CONNECTE                | Ð                         |        |                    | Reset            |
|      |      |          |                    | Connecte<br>Wi-Fi Stat    | d to broker URI:<br>us: DEPO | 95.0.1.181                |        |                    |                  |
|      |      |          |                    | Ethernet                  | Status: NOT CO               | NNECTED                   |        |                    |                  |
|      |      |          |                    | Smart Mo                  | de Status: CONI              | NECTED                    |        |                    |                  |
|      |      |          |                    |                           |                              |                           |        |                    |                  |
|      |      |          |                    |                           |                              |                           |        |                    |                  |
|      |      |          |                    |                           |                              |                           |        |                    |                  |
|      |      |          |                    |                           |                              |                           |        |                    |                  |
|      |      |          |                    |                           |                              |                           |        |                    |                  |
|      |      |          |                    |                           |                              |                           |        |                    |                  |
|      |      |          |                    | 1                         | All Rights Reserve           | ed by Duyar Vana          | C      |                    |                  |
|      |      |          |                    |                           | <u>www.d</u>                 | <u>uyar.com</u>           |        |                    |                  |

a) Logic Controller Status Tab: This section provides information about the device's connection status.

| ΜQTT | WiFi | Ethemet | ModBUS<br>Settings | ModBUS TCP IP<br>Settings | Smart Mode         | Analog Device<br>Settings | Status | Firmware<br>Update | Logout           |
|------|------|---------|--------------------|---------------------------|--------------------|---------------------------|--------|--------------------|------------------|
|      |      |         |                    |                           |                    |                           |        |                    | Submit           |
|      |      |         |                    | Firmwa<br>Select File     | are Update         |                           |        |                    | Read<br>Settings |
|      |      |         |                    | Dosya S                   | eç Dosya seçilmedi | i                         |        |                    | Reset            |
| DU   |      |         |                    | Uploa                     | ad                 |                           |        |                    |                  |
|      |      |         |                    |                           |                    |                           |        |                    |                  |
|      |      |         |                    |                           |                    |                           |        |                    |                  |
|      |      |         |                    |                           |                    |                           |        |                    |                  |
|      |      |         |                    | A                         | II Rights Reserve  | ed by Duyar Vana          | Ô      |                    |                  |
|      |      |         |                    |                           | <u>www.du</u>      | uyar.com                  |        |                    |                  |

b) Logic Controller Firmware Update: The Smart Valve device can be updated remotely (over-the-air) with firmware updates.

c) Logout Button: Used to exit the interface page.

d) Submit: Sends all configured settings from the interface to the device via this button. After submitting, the Reset button must be pressed.

**Note:** Before pressing the reset button, ensure that the settings configured in the web-based interface of the Smart Valve device are saved using the Save button. Otherwise, the device will retain the last saved functionality and data.

f) Read Settings: This button retrieves all existing settings from the device.

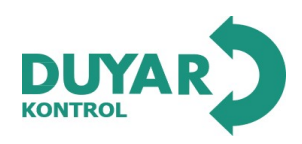

| Technical Dat                | a                                    |                                                                                                    |  |  |  |  |
|------------------------------|--------------------------------------|----------------------------------------------------------------------------------------------------|--|--|--|--|
| Electrical<br>Specifications | Nominal Supply                       | DC 24 V - Power Suppy: 220VAC- 24VDC                                                                               |  |  |  |  |
| -                            | Nominal Supply Voltage Frequency     | -<br>50/60 Hz                                                                                                    |  |  |  |  |
|                              | Nominal Supply Voltage Range         | DC24V                                                                                                    |  |  |  |  |
|                              | Power Consumption in Operation Mode: | 60W (DN 65, 80, 100)                                                                                               |  |  |  |  |
|                              |                                      | 50W (DN150), 80W(DN200)                                                                                            |  |  |  |  |
|                              | Connections (Power / Control)        | Cable 1 m, 8x 0.75 mm <sup>2</sup>                                                                                 |  |  |  |  |
|                              | Ethernet Connection                  | RJ45 soket                                                                                                    |  |  |  |  |
|                              | Conductors, Cables                   | AC/DC 24V, cable length <100m, shielding or twisting not required                                                  |  |  |  |  |
| Data Bus<br>ommunication     | Communication Control                | Modbus TCP, Modbus RTU,<br>MQTT                                                                                    |  |  |  |  |
|                              | Position Feedback U                  | 010V, 210 V                                                                                                    |  |  |  |  |
|                              | Feedback signal U note               | Maks. 1 mA                                                                                                    |  |  |  |  |
|                              | Adjustable Maximum Flow (V'max)      | 25% to 100% of V'nom                                                                                               |  |  |  |  |
|                              | Control Accuracy                     | ±5% (for 25% to 100% of V'nom)<br>Level II                                                                         |  |  |  |  |
|                              | Customization                        | Via integrated web interface                                                                                       |  |  |  |  |
|                              | Compatible Fluids                    | Cold and hot water                                                                                                 |  |  |  |  |
|                              | Fluid Temperature Range              | -10100°C [14248°F] Optional (150°C)                                                                                |  |  |  |  |
|                              | Fluid Temperature Note               | For fluid temperatures between -10°C and 2°C,<br>a shaft heating device or valve neck extension<br>should be used. |  |  |  |  |

Closing Pressure  $\Delta ps$ 

16bar

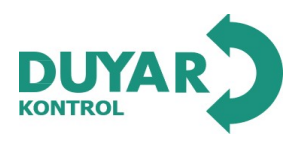

|                     | Flow Characteristics       | Equal percentage, optimized in the opening range                                                                                     |
|---------------------|----------------------------|----------------------------------------------------------------------------------------------------|
| Functional Data     | Sealing Level              | Completely leak-proof, Sealing Level: A                                                                                              |
|                     | Pipe Connection            | Flange                                                                                                    |
|                     | Mounting Orientation       | From vertical to horizontal (based on the shaft)                                                                                     |
|                     | Manual Operation Component | Lever(Allen)                                                                                                    |
| Measurement Data    | Measured Values            | Flow Rate<br>Supply fluid temperature<br>Return fluid temperature<br>Fluid temperature<br>differences                                |
|                     | Temperature Sensor         | Pt1000- EN 60751, 2-wire technology<br>permanently attached<br>Cable Length for External Sensor T1: 3 m<br>Integrated Flow Sensor T2 |
| Flow<br>Measurement | Measurement Principle      | Ultrasonic Flow Measurement                                                                                                    |
|                     | Flow Measurement Accuracy: | ±%2 (%20100 V'nom)                                                                                                    |
|                     | Minimum Flow Measurement:  | 0.5%' of V'nom                                                                                                    |
|                     | Protection Class (IEC/EN)  | IP54, IP67(Optional)                                                                                                    |
|                     | Pollution Degree           | 3                                                                                                    |
|                     | Ambient Humidity           | Max. %95 relative humidity, non-condensing                                                                                           |
|                     | Ambient Temperature        | -3050°C [-22122°F]                                                                                                    |
|                     | Storage Temperature        | -4080°C [-40176°F]                                                                                                    |
| Materials           | Valve Body Material        | EN-GJS-400 (GGG 40)                                                                                                    |

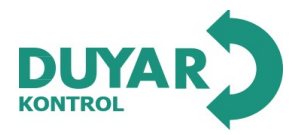

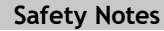

<u>/</u>!\

- This device is designed for use in **fixed heating**, **ventilation**, **and air conditioning** (HVAC) systems and should not be used outside the specified application areas, especially in **aircraft or other airborne vehicles**.
- Outdoor applications are only permitted if the device is not directly exposed to water (seawater), snow, ice, sunlight, or corrosive gases, and if environmental conditions consistently remain within the threshold values specified in the technical catalog.
- Installation must be carried out **only by qualified professionals**. All relevant **regulations must be followed** during installation.
- The device contains **electrical and electronic components** and **must not be disposed of as household waste**. Local disposal regulations must be followed.

### **Product Features**

Operating Mode The HVAC performance device consists of four main components:

- Ball Control Valve (CCV)
- Flow Sensor Measurement Pipe
- Temperature Sensors
- Motor

The **HVAC performance device** can be controlled via **communication protocols** or **analog signals**. The fluid is detected by the **sensor inside the measurement pipe**, and the **flow rate** is determined accordingly. The measured value is balanced within the **setpoint range**. The **motor adjusts the valve position** to correct deviations. The **rotation angle (a)** changes based on **differential pressure** via the control element.

Power Calculation The heatmeter calculates instantaneous thermal power based on the current flow rate and temperature difference.

**Energy Consumption** Energy consumption data can be accessed through:

- Bus
  - Integrated Web Server
  - Web-Based Interface
  - LCD Screen

| Spare Parts | The thermal energy meter sensor modüle consist of:                                                  |
|-------------|----------------------------------------------------------------------------------------------------|
| sensor(T1). | $1 \mathrm{x}$ Sensor Module with an integrated temperature sensor (T2) and an external temperature |

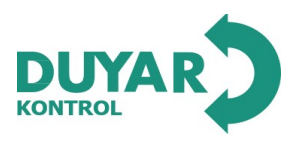

**Power Control** Alternatively, the DDC control signal can be assigned to the required output power in the heat exchanger. Based on water temperature and weather conditions, the Smart Valve regulates the required amount of water (V') to achieve the desired power level.

The maximum controllable power in the heat exchanger within the power control module is:

| DN 065 | 1700 kW  |
|--------|----------|
| DN 080 | 2400 kW  |
| DN 100 | 4200 kW  |
| DN 150 | 9500 kW  |
| DN 200 | 17300 kW |

Control CharacteristicsThe system is calibrated with a precise speed sensor, ensuring stable quality control.However, it is not suitable for fast control processes such as domestic water regulation.

Energy Control Q'nom: The maximum possible output power in the heat exchanger. Q'maks: The maximum power output set by the highest DDC control signal, adjustable between 1% and 100% of Q'nom. Q'min: Fixed at 0% (non-adjustable).

Flow Control

Vnom: The maximum possible flow rate. V'maks: The maximum flow rate set by the highest DDC control signal, adjustable between 25% and 100% of V'nom.

Position Control

In this mode, the control signal is assigned to the valve opening angle (e.g., setpoint = 90,  $\alpha$  = 90°). As a result, the operation becomes pressure-dependent, similar to a standard valve. Motor runtime: 35 seconds for 90° rotation

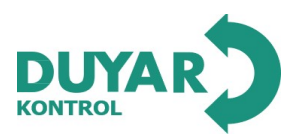

| T1205 |
|-------|
|       |

| Creeping Flow Suppress | sion Considering the very low flow rate at the opening point, this is no longer measurable by the sensor within the required tolerance. This range is electronically ignored.                                                                                                    |
|------------------------|----------------------------------------------------------------------------------------------------|
| Opening the Valve      |                                                                                                    |
|                        | The valve remains closed until the flow corresponding to 1% of the required nominal flow (Vnom) value is reached by the DDC control signal. Once this value is exceeded, control is activated along the flow characteristic.                                                                                                    |
| Closing the Valve      |                                                                                                    |
|                        | Control remains active along the flow characteristic until the required flow of 1% of the nominal flow (V'nom) value is reached. Once the level drops below this value, the flow is maintained at 1% of V'nom. If the level falls below the flow corresponding to 0.5% of V'nom as required by the DDC control signal, the valve will close. |
| Customizable Unit      | Factory settings cover most typical applications.<br>Customization can be performed via the internal web server (RJ45 connection via web browser) or<br>through Wi-Fi.<br>Additional information regarding the internal web server can be found in the separate documents<br>provided.                                                       |
| Communication          | Customization can be performed via the internal web server (RJ45 connection via web browser) or<br>through Wi-Fi.<br>Additional information regarding the internal web server can be found in the separate documents<br>provided.                                                                                                    |

"Peer-to-Peer"Connection https://192.168.4.1 The Laptop should be set to "DHCP" Make sure that only one network connection is active.

> Standard IP address: https://192.168.4.1 Static IP address

Password (Read Only): Username: «duyar» Password: «1965»

|    | DUYAR                              |        |
|----|------------------------------------|--------|
|    | Login                              |        |
| 3  | Kullanıcı Adı:                     |        |
| 2  |                                    |        |
| 1  | Şifre:                             |        |
| 0  |                                    |        |
|    | Giriş Yap                          |        |
|    | Şifre ve Kullanıcı Adı<br>Değiştir |        |
|    | Şifremi Unuttum                    |        |
|    | Türkçe / English                   |        |
| Ti | üm haklar Duyar Vana'ya aiti       | tir. © |
|    |                                    |        |
|    |                                    |        |
|    |                                    |        |

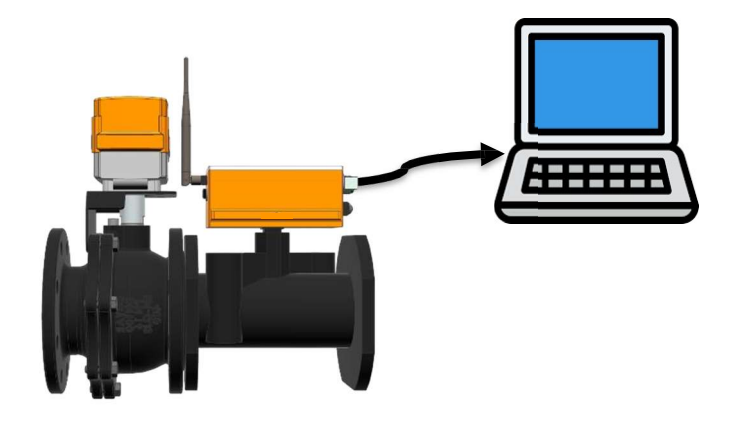

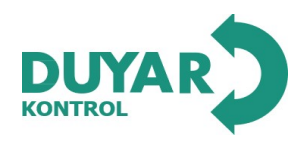

#### Hydronic Balancing

Through the internal web server, the maximum flow rate (equivalent to 100% requirement) can be easily and reliably adjusted in a few steps on the device itself. If the device is integrated into a management system, the balancing can be performed directly by the management system.

#### Delta-T Manager

If a heating or cooling coil is operated with a very high flow rate and consequently a very low delta T, a high power output will not occur.

Low delta T's cause heat generators or cooling machines to provide energy at lower efficiency. Additionally, too much water is circulated by the pumps, which unnecessarily increases energy consumption.

With the Smart Valve, it is easy to identify off-design operations from the design file and detect inefficient energy use.

The integrated delta T manager allows the user to define a delta T threshold value. If the value falls below this threshold, the Smart Valve automatically limits the flow to prevent this.

The Delta T manager can be activated in energy control, flow control, and position control operating modes. It cannot be used in differential pressure control mode.

### Analog - Communication Hybrid Mode

Through an analog DDC control signal, standard control, internal web server, ModbusRTU, ModBUS TCPIP, and MQTT communication can be used for position feedback.

#### Power and Energy Monitoring Functions

The HVAC performance device is equipped with two temperature sensors. One sensor (T2) is already mounted on the calorimeter device, and the other sensor (T1) must be mounted in the field on the opposite side of the water circuit. The two sensors are shipped with system connections already made. The sensors are used to record the fluid temperature on the supply and return lines at the consumption point (heating/cooling coil). With the integrated flow measurement in the system, the water amount is known, and the energy consumed by the consumer can be calculated. Additionally, the heating/cooling energy is determined by evaluating the energy over a specific time period.

For example, current data such as temperature, flow volumes, heat exchanger energy consumption, etc., can be recorded and accessed at any time via a web browser or communication unit.

#### Data Logging

The recorded data can be used for overall system optimization and to determine the performance of the consumption point (heat ing/cooling coil). CSV files downloaded through the web browser.

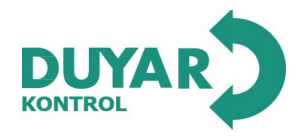

# Product Features

|                | Manual Intervation Element | Control via Allen key (manual opening/closing can be performed v<br>on the motor).                                                | with the device              |
|----------------|----------------------------|----------------------------------------------------------------------------------------------------|------------------------------|
|                | High Functional Safety     | The valve motors are protected against mechanical jams. They au<br>stop when they reach the end position without the need for lim | itomatically<br>it switches. |
| Included Parts |                            |                                                                                                    |                              |
|                | Descr                      | iption                                                                                                    | Туре                         |
|                | P I co                     | anaction modulo ID67 Protected                                                                                                    | Banal Type                   |

RJ connection module IP67 Protected PT1000 Temperature Sensors Panel Type Stainless Steel Waterproof Protection ISO9001 ISO14001 CE

### Accessories

| Spare Sensor Modules | Description                                                                  | Туре             |
|----------------------|------------------------------------------------------------------------------|------------------|
|                      | Heatmeter Module DN 065                                                      | Ultrasonic       |
|                      | Heatmeter Module DN 080                                                      | Ultrasonic       |
|                      | Heatmeter Module DN 100                                                      | Ultrasonic       |
|                      | Heatmeter Module DN 150                                                      | Ultrasonic       |
|                      | Heatmeter Module DN 200                                                      | Ultrasonic       |
|                      | Tools                                                                        | Description Type |
|                      | For wired and wireless installation, on-site operation, and troubleshooting. | Web Module       |

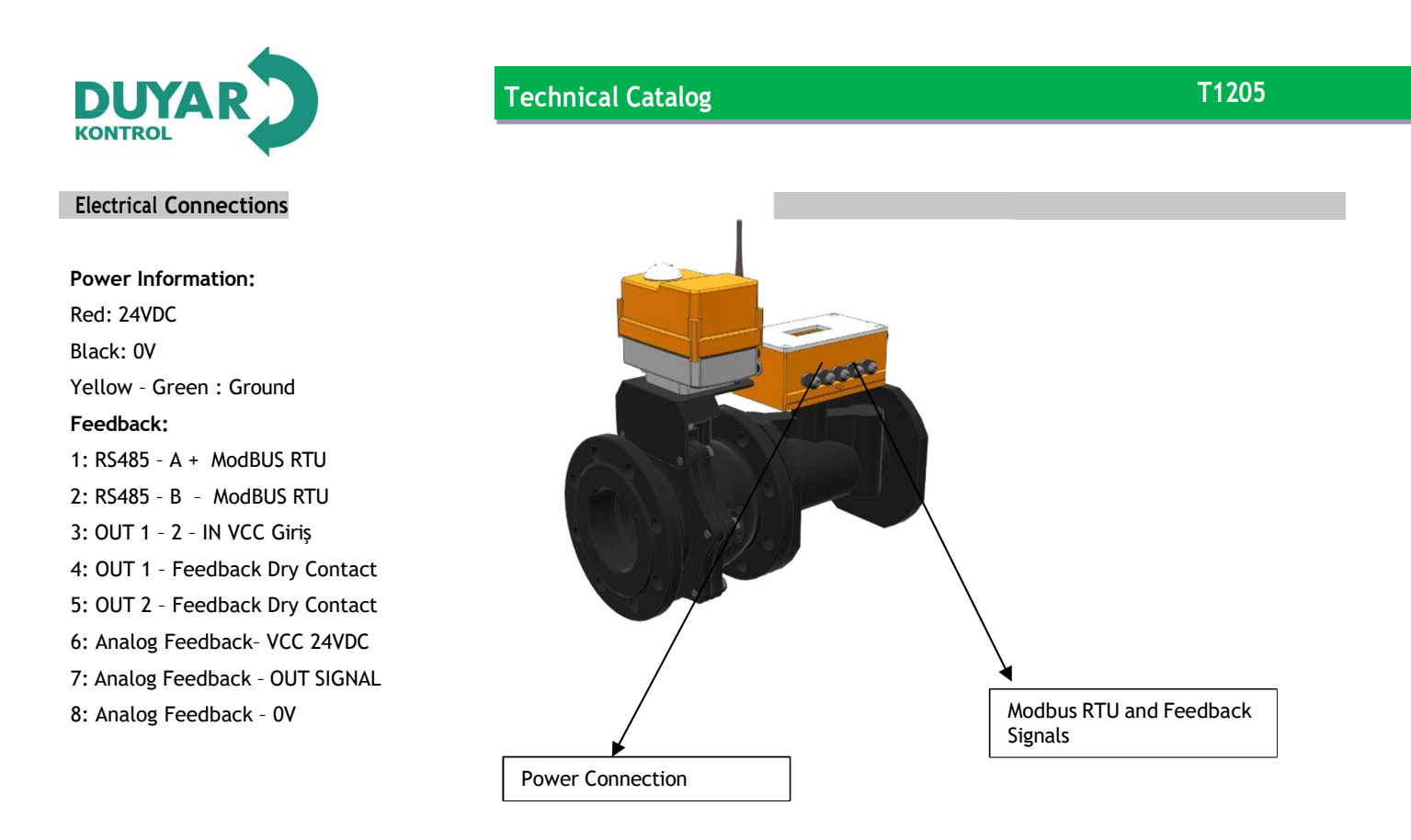

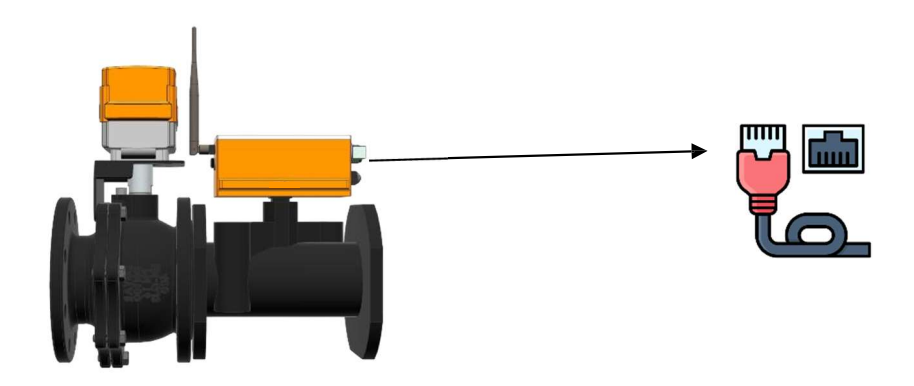

The RJ45 socket input enables ModBUS TCP/IP communication or the device's internet connection.

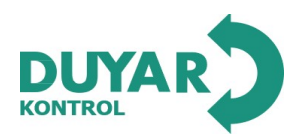

### Actuator Information Section

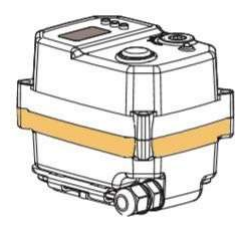

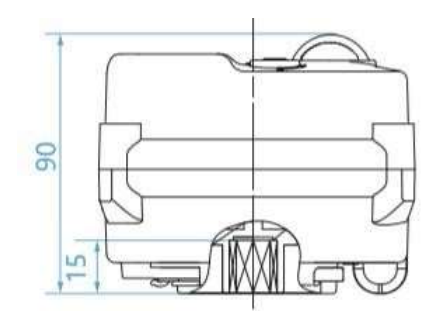

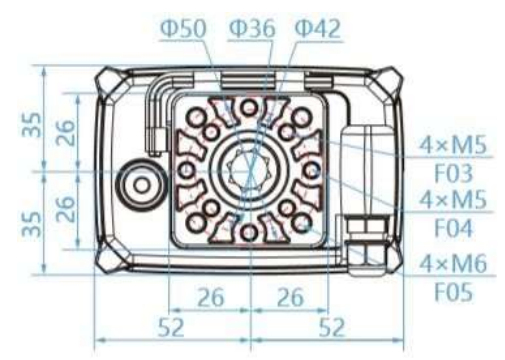

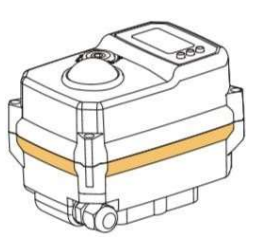

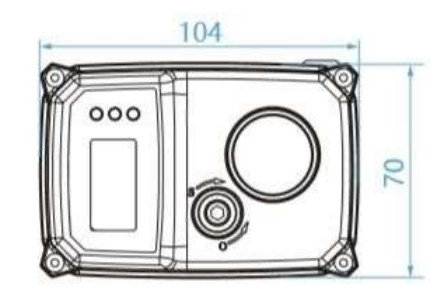

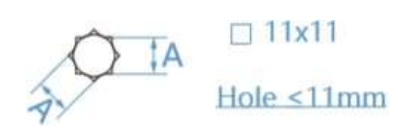

# **Electrical Connection Information**

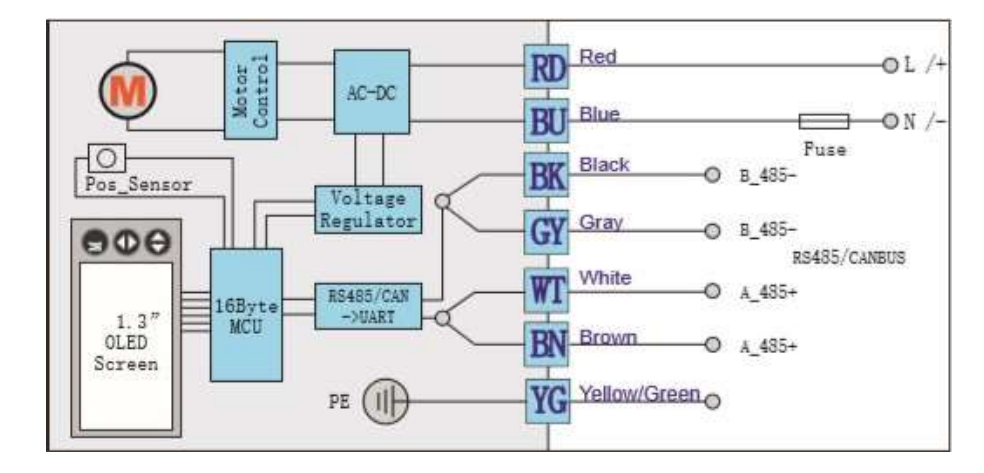

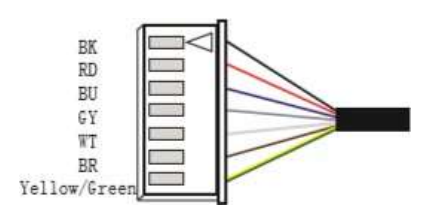

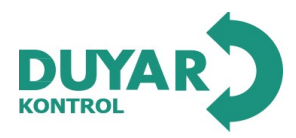

#### Actuator Information Section

#### **User Parameters**

The necessary adjustments can be made through the screen interface on the actuator. These settings are factory-default for the Smart Valve. <u>It is not recommended to modify these settings</u>. This section only explains the parameter settings that can be adjusted if the actuator is selected for use.

When the M button on the actuator is pressed for 3 seconds, the user settings screen will appear.

The password for this screen is 312. The password entry is done using the corresponding arrow keys.

- Instructions: • Press K3 to increase the value.
- Press K3 to increase the value.
  Press K2 to decrease the value.
- Press M to move to the next item.

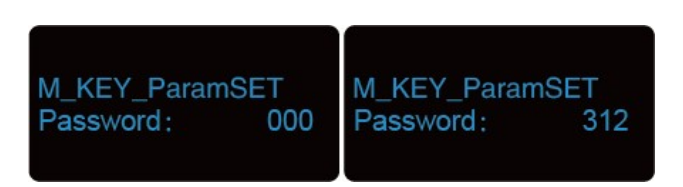

NoValvCtr: In this settings screen, when the first power is supplied, if no command is given to the actuator, this setting determines what the actuator should do.

| UserSET:<br>NoValvCtr: | AIIDV | UserSET:<br>NoValvCtr: | OFF  | UserSET:<br>NoValvCtr: | ON    |
|------------------------|-------|------------------------|------|------------------------|-------|
| UserSET:<br>NoValvCtr: | B33   | UserSET:<br>NoValvCtr: | KEEP | UserSET:<br>NoValvCtr: | U0DEV |
| UserSET:<br>NoValvCtr: | U1DEV |                        |      |                        |       |

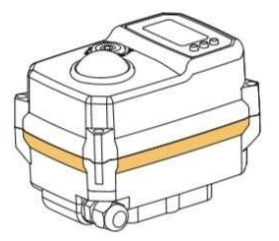

ALLDV: All devices on the serial port

UODEV: Device serial port 0 - ModBUS data

U1DEV: Device serial port 1 - Bluetooth data transmission

ON: The command is processed to fully open the actuator valve.

OFF: The command is processed to fully close the actuator valve.

KEEP: The actuator will maintain its current position.

B33: The actuator will stop at the position corresponding to the given position range in this command. The position range is from 0% to 100%. Press the M button to move to the next menu.

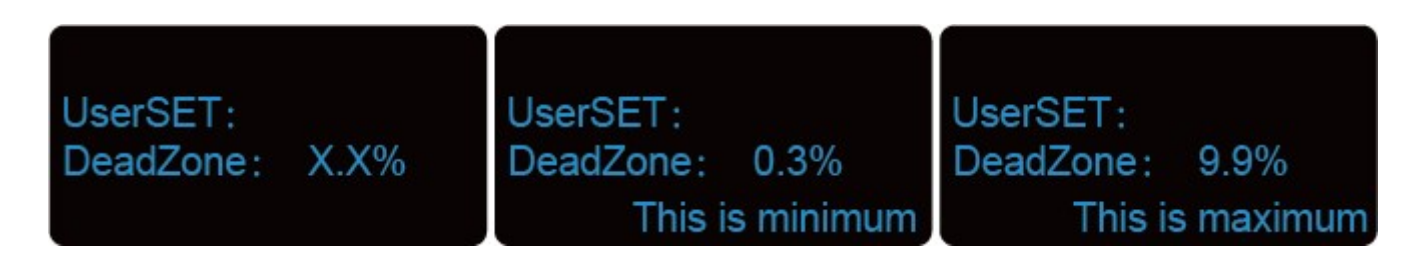

#### **Deadzone Setting:**

The main function is to adjust the valve's control sensitivity.

The larger the deadzone, the less sensitive the valve will be.

The smaller the deadzone, the more sensitive the valve will be, but this tends to cause oscillation in the system.

The system default is 1.0%.

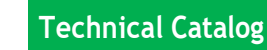

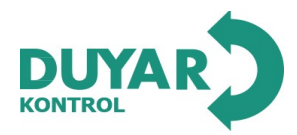

#### MVF\_FilCoe:

The larger the value, the better the filtering effect, but the response time of the actuator to the signal will be longer.

Under the condition of ensuring the stability of the input signal, it is recommended that users select a smaller value for this parameter. This value should not be too high.

Filtering is disabled when the valve is at the 0 position. The default value is 16.

The default value is 16

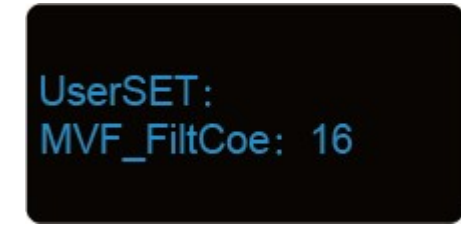

LPF\_Filtcoe: Stands for Low-Pass Filter.

- The smaller the coefficient, the more stable the filtering effect, but the lower the precision.
- The larger the coefficient, the higher the precision, but the filtering effect becomes less stable.
- When the value is 0, filtering is disabled.

Default value: 0.4User Settings (UserSET):

UserSET:

LPF\_FiltCoe:

• LPF\_FiltCoe: 0.4

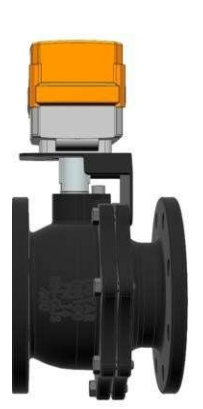

- Instructions:
  - Press K3 to increase the value.
  - Press K2 to decrease the value.
  - Press M to proceed to the next item..

0.4

#### Speedmax Settings:

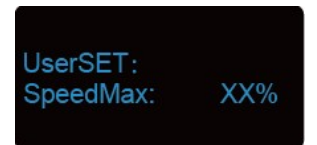

The main function is to set the maximum operating speed.

• When a larger value is selected, the operating speed increases, but the maximum speed will not exceed the nominal speed.

• Note: Adjusting the speed affects the output torque.

o When a smaller value is selected, the torque also decreases.

#### System Default: 100%.

#### SpeedMin Setting:

The main function is to set the minimum operating speed.

- When a smaller value is selected, the operating speed decreases, but the minimum speed will not fall below the nominal speed.
- Note: Adjusting the speed affects the output torque.
- o When a smaller value is selected, the torque also decreases.

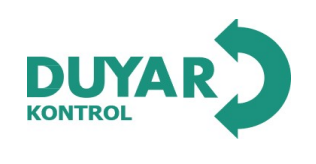

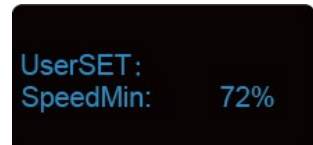

### Manual Operating Speed Setting: Instructions:

- Press the K3 button to increase the value by 1%.
- Press the K2 button to decrease the value by 1%.
- Press the M button to proceed to the next setting.

When the user switches to manual operation mode, the operating speed of the actuator is determined by this parameter.

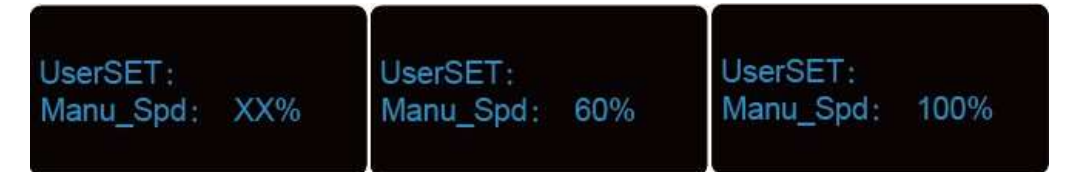

#### **MODBUS Settings:**

- Hold the M button, and the "M" icon in the upper right corner will start blinking.
- After approximately 3 seconds, the device will enter "Userset" mode.
- Enter the code "222" on the password screen and proceed to the next setting

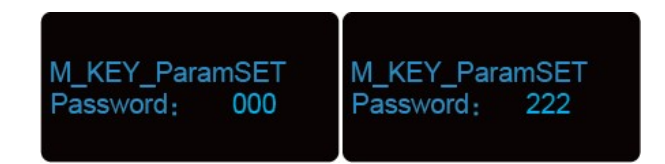

#### ModBus ID Settings:

- InitModbusParam: The initial setting of the ModBus parameters is configured..
- ModBus ID: The default value is set to 100.

### Instructions:

• Press the M button to move to the next setting

InitModbusParam ModBus ID:100

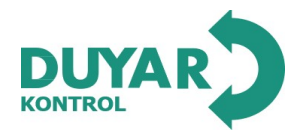

Init\_ModbusRTU

9600

Baud:

Baud: The user can select different Baud Rate values for the actuator through this parameter.

- Default Baud Rate: 9600
- Selectable Baud Rate:
  - o **1200**
  - o **2400**
  - o **4800**
  - o **9600**
  - o **19200**
  - o **38400**
  - o **57600**
  - o **115200**

Parity: The user can configure this parameter according to the Upper Computer's Parity setting.

- Options:
- o Even
- o Odd
- o None
- Default Setting: Even

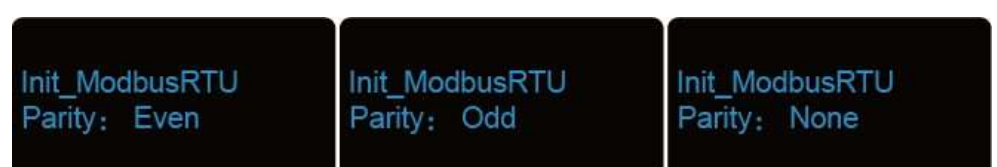

#### Manual Mode:

Press the K3 button and enter the code 111. After entering, use the arrow keys to turn the device on/off.

MANUAL Angle: –0.5%

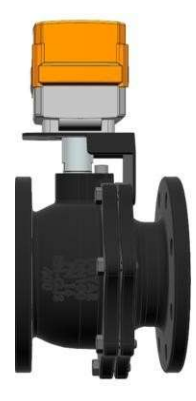

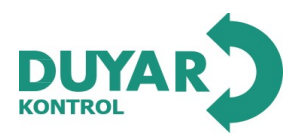

### **Operating Controls and Indicators**

1 LCD Panel: Valve Live Position Indicator and Settings

2 Flow Direction

Proximity communication interface: Displays Energy, Flow Rate, Inlet-Outlet Temperature, and Difference. Press button number 5

4 Manual intervention element button.

Remove the device: Ensure that the motor is not rotating, remove the device from the motor, and place it in the relevant area. Manual switching on/off is possible

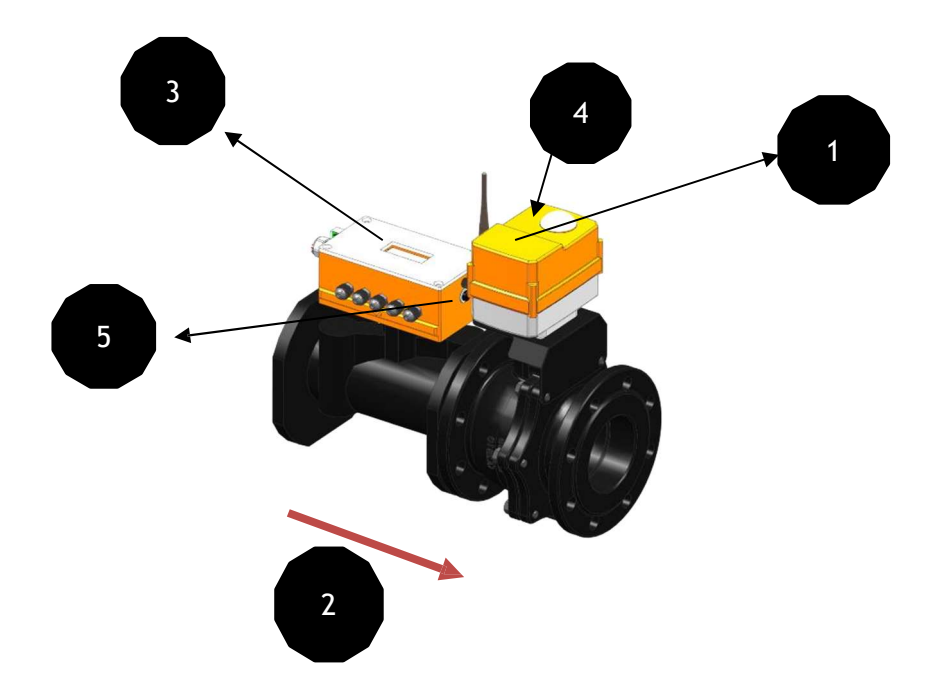

#### Assembly notes.

**Permitted Installation Direction** The ball valve can be installed in a position between vertical and horizontal. It cannot be installed in a suspended position, with the shaft facing downward.

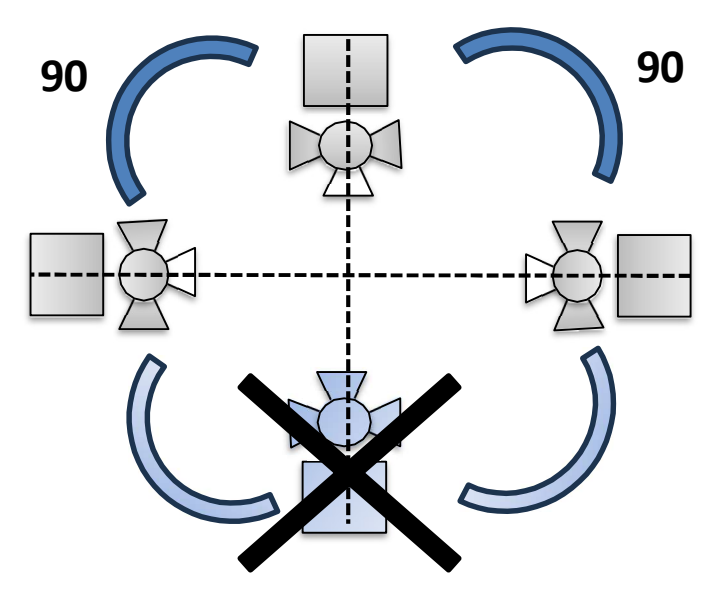

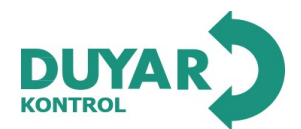

#### Installation Location, Return Line

It is recommended to install it on the return line

Installation of the Immersion Sleeve and Temperature Sensor:

The valve is equipped with two fully connected temperature sensors.

• T2: This sensor is mounted on the thermal energy measuring instrument.

• T1: This sensor should be installed either before the consumer (on the return line valve; recommended) or after the consumer (on the supply line valve). Note:

The cables between the valve unit and the temperature sensors should not be shortened or extended.

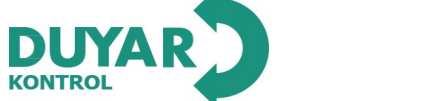

| Water Quality Requirements | The water quality requirements specified in VDI 2035 must be adhered to.<br>Smart valves are adjustment devices. Care must be taken to ensure the valves are not<br>contaminated for proper long-term operation (e.g., welding slag during installation). It is<br>recommended to install an appropriate filter                                                                                                    |
|----------------------------|----------------------------------------------------------------------------------------------------|
| Service                    | The ball valve, rotary actuators, and sensors do not require maintenance.<br>Before any service work on the control element, it is essential to isolate the rotary<br>actuator from the power source (by disconnecting the electrical cable). Pumps in the<br>relevant section of the pipe system should be stopped, and sliding valves should be<br>closed (if necessary, allow all components to cool, and the system pressure must always<br>be reduced to ambient pressure levels).<br>The globe valve and rotary actuator should not be returned to service until they are<br>correctly installed according to the instructions and the pipework is recharged by trained<br>personnel. |
| Flow Direction             | The flow direction indicated by an arrow on the housing must be followed; otherwise, the flow will be measured incorrectly.                                                                                                    |
| Pipe Cleaning              | The system should be thoroughly flushed to remove contaminants before installing the heatmeter.                                                                                                    |
| Stress Prevention          | The heatmeter should not be exposed to excessive strain caused by pipes or fittings.                                                                                                    |
| Inlet Section              | To achieve the specified measurement accuracy, a flow stabilization section or an inlet section must be created downstream of the flow sensor in the direction of flow. Its dimensions should be at least 5 x DN                                                                                                    |

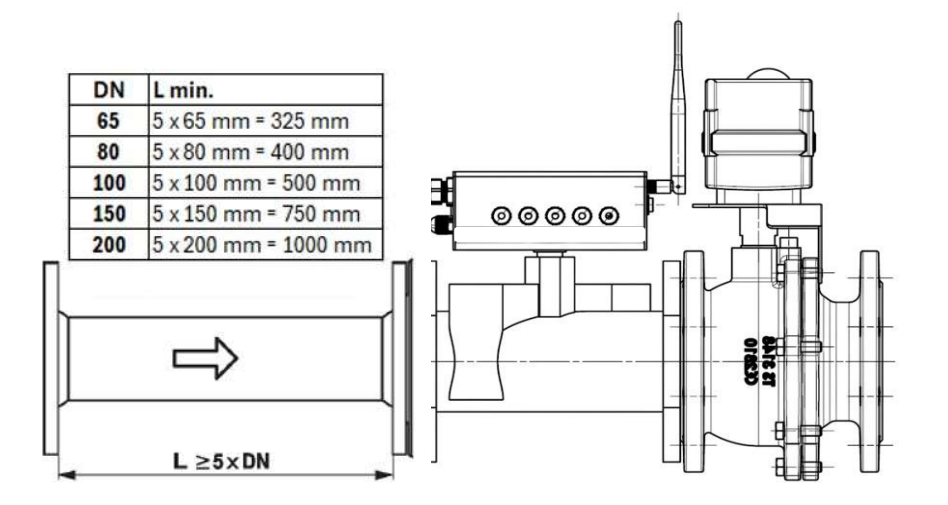

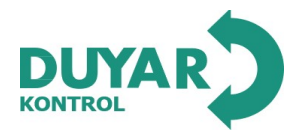

# ModBUS Register Information - SMART VALVE

|     |         | Modbus Register Description                                                                                                    |               |      |
|-----|---------|----------------------------------------------------------------------------------------------------|---------------|------|
| No. | Address | Description                                                                                                    | Register Type | Unit |
| 1   | 0       | Control Mode:<br>0: Position Control Mode<br>1: Flow Control Mode<br>2: Energy Control Mode<br>3: ΔT Control Mode                                                                                                    | int16         | #    |
| 2   | 1       | ΔT Manager Status<br>0: ΔT Manager : OFF<br>1: ΔT Manager : ON                                                                                                    | int16         | #    |
| 3   | 2       | Override Control<br>0 : Position Set Point [Valve will be act according to set point data]<br>1 :Fully Close Valve Data<br>2: Fully Open Valve Data                                                                                                    | int16         | #    |
| 4   | #       | #. 1.1.1.1.1.1.1.1.1.1.1.1.1.1.1.1.1.1.1                                                                                                    | #             | #    |
| 5   | 4       | Save Data<br>0: Data All set points and modes are not saved ( save status closed)<br>1: Data All set points and modes are saved (save status open)<br>When the Save Data is 1 (save all adjustsments)<br>after this Register has to be Closed ( Save Data = 0)                                      | int16         | #    |
| 6   | #       | #                                                                                                    | #             | #    |
| 7   | 6       | Valve Status<br>0: Valve Closed Data<br>1: Valve Opened Data<br>2: Valve In Control Data<br>When the read valve position data is 0°, Valve fully Closed<br>When the read valve position data is 90°, Valve fully Opened<br>When the read valve position data between 0 - 90°, Valve in control data | int16         | o    |
| 8   | 7       | Sensor 1 Temperature Error Counter<br>When the temperature sensor has problem, the counter is count until<br>the problem is solved                                                                                                    | int16         | #    |
| 9   | 8       | Sensor 2 Temperature Error Counter<br>When the temperature sensor has problem, the counter is count until<br>the problem is solved                                                                                                    | int16         | #    |
| 10  | 9       | Energy Realized Error Counter<br>When the temperature sensor has problem, the counter is count until<br>the problem is solved                                                                                                    | int16         | #    |
| 11  | 10      | Position Set Point Data [°]<br>Set valve position btw 0-90°                                                                                                    | int16         | 0    |
| 12  | 11      | Absolute Read Position Data [°]<br>Read Valve Position Data btw 0-90°                                                                                                    | int16         | 0    |
| 13  | 12      | Flow Treshold Value HighWord   LowWord                                                                                                    | int32   float | m3/h |
| 14  | 13      | Set Flow Treshold Data                                                                                                    |               |      |

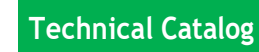

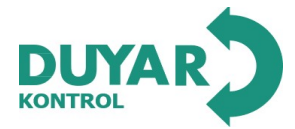

| 15 | 14 | Energy Treshold Value HighWord   LowWord                       | int32   float | kWb      |
|----|----|----------------------------------------------------------------|---------------|----------|
| 16 | 15 | Set Energy Treshold Data                                       | intoz   noat  | K VVII   |
| 17 | 16 | ∆T Treshold Value HighWord   LowWord                           | int32   float | °C       |
| 18 | 17 | Set $\Delta T$ Treshold Value                                  | intoz j noat  | U        |
| 19 | 18 | Volumetric Max Value HighWord   LowWord                        | int32   float | m3/h     |
| 20 | 19 | Set Volumetric Max Value                                       | intoz   noat  | III.S/II |
| 21 | 20 | Flow Set Point Data HighWord   LowWord                         | int32   float | m3/h     |
| 22 | 21 | Set Flow Value                                                 | intoz j noat  | 115/11   |
| 23 | 22 | Energy Set Point Data HighWord   LowWord                       | int22   fleat | LIMI     |
| 24 | 23 | Set Energy Data                                                | intoz   noat  | K VVII   |
| 25 | 24 | AT Set Point Data HighWord L LowWord                           | int32   float | 00       |
| 26 | 25 | Al Set Point Data Highword   Lowword                           | intoz j noat  | U        |
| 27 | 26 | Absolute Flow Read Data[m3/h] HighWord   LowWord               | int22   float | m3/h     |
| 28 | 27 | Reading the Flow value in cubic meter                          | intoz j noat  | 115/11   |
| 29 | 28 | Absolute Energy Read Data[kWh] HighWord   LowWord              | int32   float | LWb      |
| 30 | 29 | Reading the Energy Data in kWh                                 | intoz j noat  | KWI      |
| 31 | 30 | Absolute Cubic Volume Flow Read Data[m3] HighWord   LowWord    | int22   float |          |
| 32 | 31 | Reading the Volumetric Flow in cubic meter [m3]                | intoz   noat  | IIIJ     |
| 33 | 32 | Absolute Total Energy Read Data [kWh] HighWord   LowWord       | int32   float | LIMP     |
| 34 | 33 | Reading the Total Energy Value [kWh]                           | intoz j noat  | KWII     |
| 35 | 34 | Absolute [ oC] HighWord   LowWord                              | int32   float | °C       |
| 36 | 35 | Reading the ∆T = T1-T2 Value in °C                             | intoz   noat  | 0        |
| 37 | 36 | Absolute Temperature 1 Read Data [ °C] HighWord   LowWord      | int32   float | 00       |
| 38 | 37 | Reading the T1 Temperature Data                                | intoz j noat  | U        |
| 39 | 38 | Absolute Temperature 2 Read Data [ °C] HighWord   LowWord      | int32   float | 00       |
| 40 | 39 | Reading the T2 Temperature Data                                | intoz j noat  | C        |
| 41 | 40 | Absolute Differantial Water Pressure [ Bar] HighWord   LowWord | int32   float | Bar      |
| 42 | 41 | Reading the Differantial Water Pressure Data                   | intoz j noat  | Dai      |
| 43 | 42 | Analog Output Feedback Signal Selection [V/C]                  | int16         | #        |
| 44 | 43 | Absolute Feedback Voltage Data [V] HighWord   LowWord          | int32   float | V        |
| 45 | 44 | Reading the Feedback Voltage Signal Data                       | intoz j itoat | V        |
| 46 | 45 | Absolute Feedback Current Data [mA] HighWord   LowWord         | int20   floot | 120      |
| 47 | 46 | Reading the Feedback Current Signal Data                       | musz   float  | mA       |

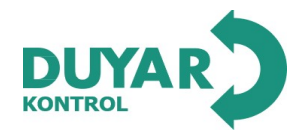

#### ModBUS Address Information - Just Actuator Usage

#### [Function code of master computer and RS485 bus valve communication]

03/04 Read data in valve register.

06 Write data into valve register: xx xx double byte data.

| [ | Read | valve | command | format | send | by | master | computer |
|---|------|-------|---------|--------|------|----|--------|----------|
|---|------|-------|---------|--------|------|----|--------|----------|

| [ Read valve co                                                                       | ommand format                                                                                                 | send by maste                                                                                                    | er computer ]                                    |                                 |                     |      |      |
|---------------------------------------------------------------------------------------|----------------------------------------------------------------------------------------------------|----------------------------------------------------------------------------------------------------|--------------------------------------------------|---------------------------------|---------------------|------|------|
| Valve_Addr                                                                            | 03/04                                                                                                    | 00                                                                                                    | XX                                               | 00                              | YY                  | CRCL | CRCH |
| Among: Valve_Ac<br>03/04 mea<br>00 XX mea<br>00 YY mea<br>CRCL CRCH<br>[Returned corr | ddr means the b<br>ans read valve<br>and the registe<br>ans read YY*2 b<br>H is the two by<br>rect data forma | us address wh <sub>i</sub><br>register;<br>r address.<br>yte data from (<br>te CRC proofre<br>t <b>after read va</b> l | ch gonna oper<br>00 XX;<br>ading code wł<br>Ive] | rate "read";<br>nich is sent by | y master compu      | ter  |      |
| Valve_Addr                                                                            | 03/04                                                                                                    | DAT1                                                                                                    | DAT <sub>2</sub>                                 |                                 | DAT <sub>YY*2</sub> | CRCL | CRCH |
| Among: Valve_Ac<br>04 means<br>YY means<br>DAT1 DA T                                  | ddr means the r<br>read the valve<br>read two byte<br>2DAT <sub>w</sub> are rea                               | eturn data val<br>register;<br>data <b>YY*2;</b><br>d data:                                                            | ve bus addres                                    | ss which can be                 | e write;            |      |      |

CRCL CRCH are two byte CRC proofreading code which calculated by valve MCU.

### [ Command format data which was send by master computer for write valve operation ]

| Valve_Addr       | 06             | 00            | XX            | DATH          | DATL | CRCL | CRCH |
|------------------|----------------|---------------|---------------|---------------|------|------|------|
| Among: Valve_Add | Ir means the b | us address wh | ich gonne wri | te the valve; |      |      |      |

06 means write valve register;

00 XX means the register address which need to be write(can only be writable register);

DATH DATL are data which need to be write;

CRCL CRCH are two byte CRC proofreading code which was sent by master computer.

# [ The correct feedback command forat of write valve operation ]

| Valve_Addr        | 06                | 00 | XX                  | DATH                                | DATL           | CRCL | CRCH |
|-------------------|-------------------|----|---------------------|-------------------------------------|----------------|------|------|
| and an arrest the | a version version |    | national statements | and the second second second second | and the second |      |      |

Among: Valve\_Addr means the return data valve bus address which can be write;

06 means write valve register;

00 XX means the register address which need to be write(can only be writable register);

DATH DATL are data which need to be write;

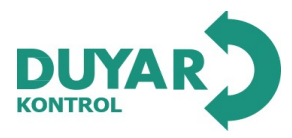

#### 1. Command format for read single byte data

Send format: Valve\_Addr 03/04 00 XX 00 01 CRCL CRCH

Among: Valve\_Addr means currut operation valve bus address;

03/04 means read valve register;

00 XX means read register address;

00 01 means read one byte data;

CRCL CRCH means two byte CRC proof-reading code.

When Valve\_Addr =0, no data return;

When Valve\_Addr!=0, The valve meeting the address number will have return;

When return correct, it will return: Valve\_Addr 04 02 DATH DATL CRCL CRCH

Among: Valve\_Addr means a feedback data valve bus address which accept read operation;

DATH DATL the readed data;

CRCL CRCH is the CRC proof-reading two byte code which calculated by valve MCU.

[Example] Read the opening angle of valve:

Master computer send: 64 04 00 14 00 01 CRCL CRCH

Valve feedback: 64 04 02 AA BB CRCL CRCH

Opening angle: (AA\*256+BB) /10

# -----

2. Control valve open/close

Send format: Valve\_Addr 06 00 04 00 CMD CRCL CRCH 06 00 04 00 CMD CRCL CRCH

Among: Valve\_Addr 06 00 04 00 CMD CRCL CRCH means the bus address of currect operate valve;

00 04 means the register of stock valve's open/close command.

CMD means set valve's open/close command;

CRCL CRCH means two byte CRC proof-reading code.

When the communicate are going well, valve will feedback: Valve\_Addr 06 00 02 SETH SETL CRCL CRCH

# 3. Modify the valve ID address with no condition(Need customized, default factory standard have no this function): Send format: FD 5D 00 06 00 Addr CRCL CRCH Feedback: Addr 5D 01 E5 CRCL CRCH Example: for unknown valve address, modify the address to 1 mandatory Master computer send: FD 5D 00 06 00 01 D9 FA Slave computer feedback: 01 5D 01 E5 50 11

### 4, 4, Read current work state and valve opening angle

Send format: Valve\_Addr 04/03 00 52 00 02 CRCL CRCH Feedback: Valve\_Addr 04/03 04 [0001][0014] CRCL CRCH Send: 64 04 00 52 00 02 d9 ef Feedback: 64 04 04 00 STATUS HH LL CRCL CRCH Among [STATUS] means valve state, [HH LL] means valve position.

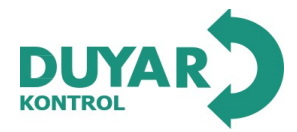

| TAG          | ADRESS | MODBUSS ADRESS | REGISTER TYPE |
|--------------|--------|----------------|---------------|
| FLOW         | 0      | 40001          | float         |
| ENERGY       | 2      | 40003          | float         |
| HOT TEMP     | 4      | 40005          | float         |
| COLD TEMP    | 6      | 40007          | float         |
| DT TEMP      | 8      | 40009          | float         |
| VOLUME       | 10     | 40011          | float         |
| TOTAL ENERGY | 12     | 40013          | float         |
| ERRORT1      | 14     | 40015          | int16t        |
| ERRORT2      | 15     | 40016          | int16t        |
| ERRORENERGY  | 16     | 40017          | int16t        |

The following ModBUS addresses should be used only at locations where the use of a heatmeter is required.

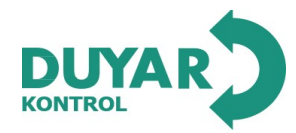

**Dimensions - SMART VALVE** 

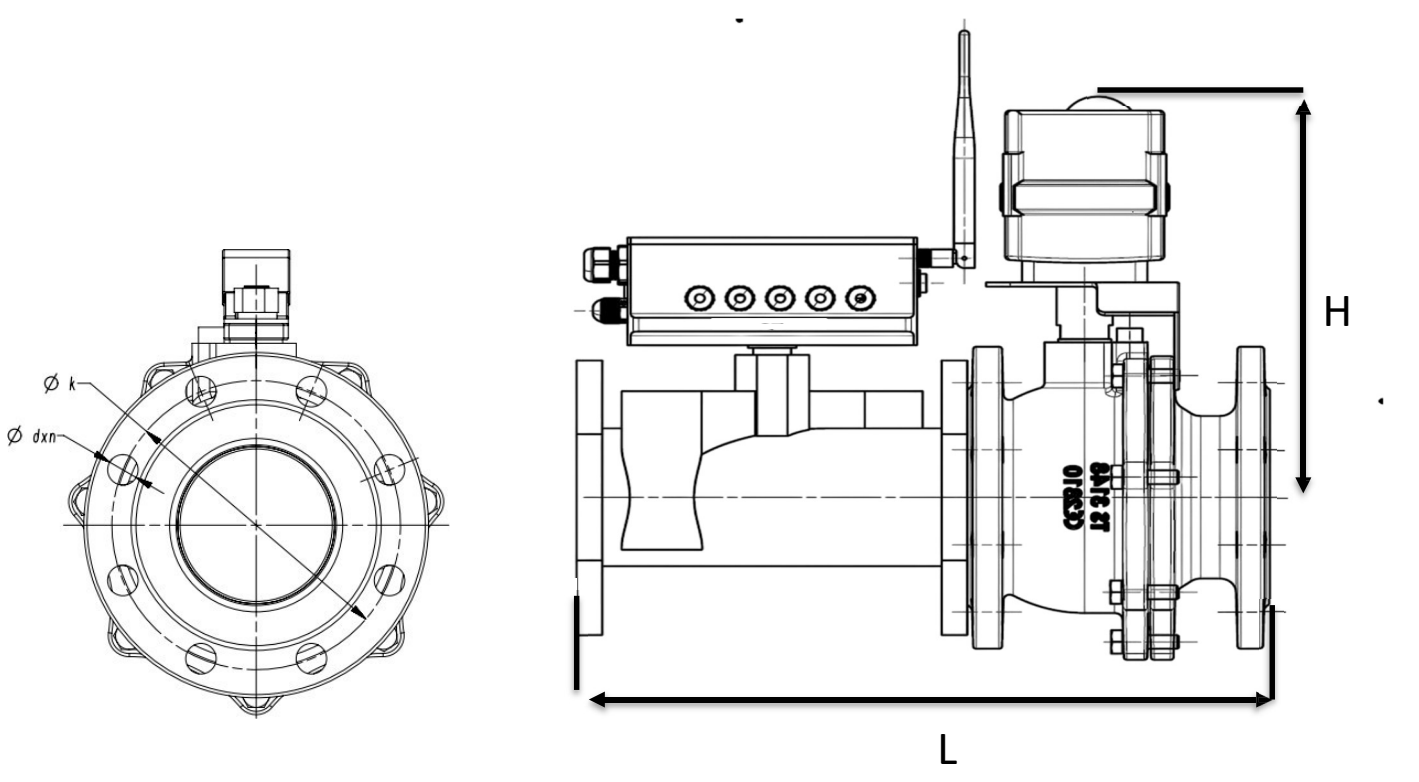

| Туре       | DN  | L(mm) | H(mm) | D(mm) | d(mm) | k(mm) |
|------------|-----|-------|-------|-------|-------|-------|
| T-1205-065 | 65  | 370   | 245   | 185   | 19x4  | 145   |
| T-1205-080 | 80  | 405   | 250   | 200   | 19x8  | 160   |
| T-1205-100 | 100 | 440   | 255   | 220   | 19x8  | 180   |
| T-1205-150 | 150 | 650   | 269   | 285   | 23x8  | 240   |
| T-1205-200 | 200 | 695   | 289   | 340   | 28x12 | 295   |